软件升级 张燃 2022-06-13 发表

# 组网及说明

本配置适用于小贝天使/小贝优选系列的云AP,包括WAP611H、WAP611H-U、WAP811H、WAP622H、 WAP622H-U、WAP622、WAP622-U、WAP822、WAP822H、WAP632H、WAP812、WAP662H、WAP8 62H、WAP662、WAP862等等。

# 配置步骤

云AP支持通过本地Web界面、云简网络以及云网关本地Web页面等方式进行升级。具体的升级 操作步骤可以参照设备版本说明书。

- 1. 通过云AP本地Web界面进行升级:在Web界面进行升级时,设备支持"离线升级"和"在线 升级"两种方式。
  - 当设备与云简网络互通时,用户可以选择在线升级或离线升级方式完成升级。
  - 当设备与云简网络上不能互通时,用户可以采用离线升级的方式。

#### 注意事项:

- · 需要将设备与云简网络网络互通后才支持在线升级;
- · 离线升级前,需要将设备的升级文件拷贝到PC上,再将PC接入设备,并登录到设备的Web管理页面;
- · 云AP设备版本文件获取方式示例: 官网>支持>文档与软件>软件下载>无线>绿洲云AP系列H3C WAP6 11系列OASIS版本(适用于WAP611H、WAP611H-U、WAP811H)。列表版本文件按照发布时间排列
  - ,第一个为产品最新版本文件链接。

| 截页,支持,支指与软件,软件下载,无线,续州云AP系列,H3C WAP611系列OASIS版本信用于WAP611<br>WAP611H0      | H, WAP611H | U, H3C WAP611原列OASIS版本<br>(透明于WAP611H,<br>WAP611H-U, WAP811H) |
|---------------------------------------------------------------------------|------------|---------------------------------------------------------------|
| H3C WAP611系列OASIS版本(适用于WAP611H、WAP611H-U、WAP8                             | 11H)       | 相关产品介绍                                                        |
| ■ WAP611-WPT350-R1328P02-OASIS版参取并及回的市▲                                   | 下版         |                                                               |
| • WAP611-WPT330-R1327P02-OASIS版本和21及原则书 =                                 | TR         | 相关手册                                                          |
| • WAP611-WPT330-R1326P02-OASIS院本取付及运动资金                                   | TR         |                                                               |
| <ul> <li>WAP611-WP7330-R1324-OASIS\$0/F30(430)430(430)480(430)</li> </ul> | 下数         |                                                               |
| • WAP611-WP7330-R1323-OA5IS影-FI09及说的书 @                                   | 下数         |                                                               |
| WAP611-WP7330-E1119P02-OASIS8(58(8)13);388) Ⅱ      ■                      | FR         |                                                               |
| • WAP611-WP7330-E1119-OA5i520本的外投設的明日。                                    | TR         |                                                               |
| ■ WAP611-WP7330-E1117-OASIS版本的外投说的任由                                      | FR         |                                                               |
| ■ WAP611-WPT330-E1113P08-CASHSE本的相反的利用。                                   | FR         |                                                               |
| <ul> <li>WAP611-WPT330-E1113P04-CASIS2CE-8291323280H1 #</li> </ul>        | FR         |                                                               |
| WAP611-WP7330-E1113P03-CASIS\$24/0593280818 (8032231WAP811H)              | 下数         |                                                               |
| ● WAP611-WP7330-E1112P02-GASIS版本股件及说明书(说到WAP611H, WAP611H-U) ●            | <b>FR</b>  |                                                               |
| ● WAP611-WP7330-E1109P05-GASIS版本校时及说明书 曲                                  | FR         |                                                               |
| ■ WAP611-WPT330-E1109P01-OAS/S80/489132/88818 m                           | TR         |                                                               |

### 2. 通过云简网络进行升级

云简网络只能升级在线设备。在云简网络页面顶部导航栏中选择"网络管理",在左侧导航栏中选择"维护>软件升级",然后在页面左上角选择分支和场所,点击"软件升级"页签,进入设备升级页面,对设备进行升级操作。

- 通过云网关本地Web页面进行升级:若云AP在云网关上线,可以在云网关本地Web页面 升级云AP版本。升级步骤如下:
  - ① 在云网关本地Web页面>AP管理>AP版本管理页签中上传云AP版本文件,版本号会自动 填充(云AP、云网关在R1327P02(不含)以前版本号字段需手动填充,版本号需要和实 际版本号对应),勾选对应设备型号,点击"确定"。
  - ② 点击AP版本管理列表中的"升级"按钮对云AP进行升级(该操作仅对版本不一致的云AP进行升级)。

## 注意事项:

当AP状态为"版本更新"表明此时AP正在更新版本,注意此时不要断电AP。更新版本之后再次刷新AP列表,A P状态会变为离线,稍等一会AP就会以新版本上线。

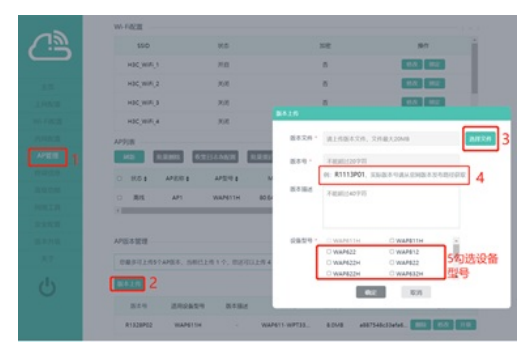

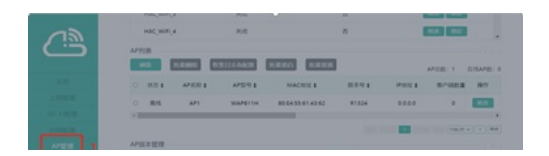